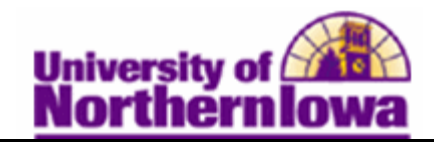

## **Viewing Award Activity**

**Purpose:** Use the **View Award Activity** page to view offered, accepted, and disbursed amounts, for a student in a given aid year.

The following instructions describe how to view a student's award activity.

| Step | Action                                                                                                    |               |                                     |   |  |  |  |  |  |
|------|----------------------------------------------------------------------------------------------------|---------------|-------------------------------------|---|--|--|--|--|--|
| 1.   | Navigate to the View Award Activity page: Main Menu > Financial Aid >         Awards > View Award Activity         Favorites       Main Menu > Financial Aid > Awards > View Award Activity         Award Activity         Favorites       Main Menu > Financial Aid > Awards > View Award Activity         Award Activity    |               |                                     |   |  |  |  |  |  |
|      |                                                                                                    |               |                                     |   |  |  |  |  |  |
|      | Find an Existing Value                                                                                                    |               |                                     |   |  |  |  |  |  |
|      | Maximum number of ro<br>ID:                                                                                                    | begins with 👻 | return (up to 300): 300<br>s with 👻 |   |  |  |  |  |  |
|      | Academic Institution:                                                                                                    | = 👻           | UNICS                               | Q |  |  |  |  |  |
|      | Aid Year:                                                                                                    | = •           |                                     | Q |  |  |  |  |  |
|      | National ID:                                                                                                    | begins with 👻 |                                     |   |  |  |  |  |  |
|      | Campus ID:                                                                                                    | begins with 👻 |                                     |   |  |  |  |  |  |
|      | Last Name:                                                                                                    | begins with 👻 |                                     |   |  |  |  |  |  |
|      | First Name:                                                                                                    | begins with 👻 |                                     |   |  |  |  |  |  |
|      | Case Sensitive Search Clear Basic Search Save Search Criteria                                                                                                    |               |                                     |   |  |  |  |  |  |
|      |                                                                                                    |               |                                     |   |  |  |  |  |  |
| 2.   | Enter the following:                                                                                                    |               |                                     |   |  |  |  |  |  |
|      | <ul> <li>ID – Enter the student's six digit U-ID</li> <li>Academic Institution – UNICS (this may default)</li> <li>Aid Year – Enter the Aid Year you wish to view (Note: This is not the "Term", it is the second half of the <i>Academic Year</i>. Example: Aid Year for <i>Academic Year</i> 2011/2012 is "2012"</li> </ul> |               |                                     |   |  |  |  |  |  |

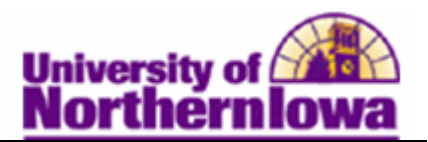

| Step                                        | Action                                           |                                   |                   |              |                  |                   |                   |  |  |  |  |  |
|---------------------------------------------|--------------------------------------------------|-----------------------------------|-------------------|--------------|------------------|-------------------|-------------------|--|--|--|--|--|
| 3.                                          | Click the <b>Search</b> button.                  |                                   |                   |              |                  |                   |                   |  |  |  |  |  |
| <b>Result:</b> The Award Activity displays. |                                                  |                                   |                   |              |                  |                   |                   |  |  |  |  |  |
| Award Activity                              |                                                  |                                   |                   |              |                  |                   |                   |  |  |  |  |  |
|                                             | Pam Panther ID: ######                           |                                   |                   |              |                  |                   |                   |  |  |  |  |  |
|                                             | Aid Year: 2012 20                                | 2012 2011-2012 Financial Aid Year |                   |              | UNICS            |                   |                   |  |  |  |  |  |
|                                             |                                                  |                                   |                   |              |                  | Find Firs         | t 💶 1 of 6 🕨 Last |  |  |  |  |  |
|                                             | Item Type: 920100000020 Direct Unsubsidized Loan |                                   |                   | Career:      | Undergraduate    |                   |                   |  |  |  |  |  |
|                                             | Award Activity Log                               |                                   |                   |              | Customize   Find | 🖾   🛅 🛛 First 🔳   | 1-6 of 6 🕨 Last   |  |  |  |  |  |
|                                             | Date                                             | Action                            | Offered           | Accepted     | Authorized       | Disbursed         |                   |  |  |  |  |  |
|                                             | 11/11/2011 9:52:08AM                             | Offer/Accp                        | 2,750.00          | 2,750.00     | 2,737.00         | 2,737.00          | Award Detail      |  |  |  |  |  |
|                                             | 08/22/2011 2:46:51PM                             | Disbursed                         | 5,500.00          | 5,500.00     | 2,737.00         | 2,737.00          | Award Detail      |  |  |  |  |  |
|                                             | 08/22/2011 2:40:01PM                             | Authorized                        | 5,500.00          | 5,500.00     | 2,737.00         | 0.00              | Award Detail      |  |  |  |  |  |
|                                             | 06/21/2011 10:44:10AM                            | Accepted                          | 5,500.00          | 5,500.00     | 0.00             | 0.00              | Award Detail      |  |  |  |  |  |
|                                             | 04/22/2011 11:31:38AM                            | Offered                           | 5,500.00          | 0.00         | 0.00             | 0.00              | Award Detail      |  |  |  |  |  |
|                                             | 04/21/2011 4:50:47PM                             | Offer/Accp                        | 5,500.00          | 5,500.00     | 0.00             | 0.00              | Award Detail      |  |  |  |  |  |
|                                             | Return to Search E Not                           | ify                               | Total Authorized: | 2,737.00     | Total Disbursed: | 2,737.00          |                   |  |  |  |  |  |
| 4.                                          | To view each aw                                  | ard, use the                      | e Show Nex        | t Row bu     | tton.            |                   |                   |  |  |  |  |  |
|                                             | Aid Year: 2012 20                                | )11-2012 Financial                | Aid Year          | Institution: | UNICS            |                   |                   |  |  |  |  |  |
|                                             | Find First 4 2 of                                |                                   |                   |              |                  |                   |                   |  |  |  |  |  |
|                                             | Item Type: 92010000004                           | 0 Direct PLUS Lo                  | an                | Career:      | Undergraduate    |                   |                   |  |  |  |  |  |
|                                             | Award Activity Log                               |                                   |                   |              | Customize   Find | 🛿 🖾 🛛 🖬 🛛 First 🗹 | 1-3 of 3 🕨 Last   |  |  |  |  |  |
|                                             | Date                                             | Action                            | Offered           | Accepted     | Authorized       | Disbursed         |                   |  |  |  |  |  |
|                                             | 06/21/2011 10:44:10AM                            | Declined                          | 0.00              | 0.00         | 0.00             | 0.00              | Award Detail      |  |  |  |  |  |
|                                             | 04/22/2011 11:31:38AM                            | Offered                           | 10,876.00         | 0.00         | 0.00             | 0.00              | Award Detail      |  |  |  |  |  |
|                                             | 04/21/2011 4:50:47PM                             | Offer/Accp                        | 10,876.00         | 10,876.00    | 0.00             | 0.00              | Award Detail      |  |  |  |  |  |

NOTE: You may also view awards using the View Term Award Summary page: Main Menu > Financial Aid > Awards > View Term Award Summary